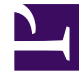

# **GENESYS**

This PDF is generated from authoritative online content, and is provided for convenience only. This PDF cannot be used for legal purposes. For authoritative understanding of what is and is not supported, always use the online content. To copy code samples, always use the online content.

# Callback User's Guide

Set up URS Strategy for Queuing

# Set up URS Strategy for Queuing

## Enable HTTP Interfaces in URS

#### Create a Listening HTTP Port in URS

URS will listen on this port for incoming HTTP requests. Basically, this steps turns URS into an HTTP server.

| ne > Applications > App | lications > Ur | niversal_Routing_Server Prop | perties  | Ľ    | Clone | 💼 Delete   |     | Move To |
|-------------------------|----------------|------------------------------|----------|------|-------|------------|-----|---------|
| General                 | Ports 🔺        |                              |          |      |       |            | Add | Rem     |
| Connections             |                | ID                           | <u>م</u> | Port | Å     | Connection | Å   | HA S    |
| Ports                   |                | dofault                      |          | 7202 |       |            |     |         |
| Tenants                 |                |                              |          | 7202 |       | hate.      |     |         |
| Options                 |                | nttp                         |          | 5590 |       | nttp       |     |         |
| Permissions             |                |                              |          |      |       |            |     |         |
| Dependencies            |                |                              |          |      |       |            |     |         |
| Application Options     |                |                              |          |      |       |            |     |         |
|                         | •              |                              |          |      | -     |            |     |         |
|                         |                |                              |          |      |       |            |     |         |

In Genesys Administrator Extension, edit your URS application.

Add an HTTP listening port with a port ID http in the **Ports** tab. Make a note of this port number as you will need it later when configuring GMS and ORS-based services.

| e > Applications > App | lications > Un | iversal_Routing_Server Properties |   |                                    | Clone                 | Delete          | Move To   |
|------------------------|----------------|-----------------------------------|---|------------------------------------|-----------------------|-----------------|-----------|
| General                | Applicat       | tion Options                      |   |                                    | Q Quick Filter        | Delete A        | .dd 🌣 Mor |
| Connections            |                | Кеу                               | Å | Value                              |                       |                 | ¢.        |
| Ports                  |                | ▶ default                         |   | Do not confi                       | aure this port in the | http section    | on        |
| enants                 |                | ▼ http                            |   | if you alre                        | ady added it to the   | ,<br>Ports tab! |           |
| Permissions            |                | _verbose                          |   | 3                                  |                       |                 |           |
| Dependencies           |                | log_file                          |   | C:\logs\Universal_Routing_Server\U | R_Server_HTTP.log     |                 |           |
| Application Options    |                | http_port<br>راس                  |   | 5590                               |                       |                 |           |
|                        |                | ▼ log                             |   |                                    |                       |                 | _         |
|                        |                | alarm                             |   |                                    |                       |                 |           |

You can also do this by creating the http\_port option in the http section of your **Application Options** tab.

#### Warning

This HTTP port needs to be created in one place only.

#### Enable Web HTTP Replies in URS

URS uses the httpbridge module to send target information back to GMS. To make this possible, create a web HTTP port that will be used to reply. URS will be able to perform external HTTP requests, for example, to submit timetodial events to GMS, and so on.

#### Important

The listening **http** port created in the previous section and the **web** port defined below MUST have different values.

| ie > Applications > App | olications > U | niversal_Routing_Server Pro | perties  |      |            | E      | Clone 💼 I | Delete Move To |
|-------------------------|----------------|-----------------------------|----------|------|------------|--------|-----------|----------------|
| General                 | Ports A        |                             |          |      |            |        |           | Add Rem 4      |
| Connections             |                | ID                          | <b>☆</b> | Port | Connection | ∆<br>⊽ | HA Sync   | Listening Mode |
| Ports                   |                | default                     |          | 7202 |            |        |           | Unsecured      |
| Tenants                 |                | http                        |          | 5590 | http       |        |           | Unsecured      |
| Dettions                |                | web                         |          | 5580 | http       |        |           | Unsecured      |
| Dependencies            |                |                             |          |      |            |        |           |                |

In Genesys Administrator Extension, edit your URS application. Add an HTTP port with a port ID web in the **Ports** tab.

#### Set up URS Strategy for Queuing

| General             | Applica | tion Options         |            | Filter              | Delete Add             | 💏 Mor    |
|---------------------|---------|----------------------|------------|---------------------|------------------------|----------|
| Connections         |         |                      | C Culor    |                     |                        |          |
| Ports               |         | Кеу                  | \<br>▼     | Value               |                        | <b>₽</b> |
| Tenants             |         | ► http               | Do not co  | onfigure this p     | ort in the web         |          |
| Options             |         | ► log                | section if | you already a       | dded it to the         |          |
| Permissions         |         | ▼ web                |            | Ports tab           | !                      |          |
| Dependencies        |         | _verbose             |            | 3                   |                        |          |
| Application Options |         | enable_web_access    |            | true                |                        |          |
|                     |         | http_log_buffering   |            | false               |                        |          |
|                     |         | http_log_file        |            | C:\logs\Universal_R | outing_Server\UR_Serve | er       |
|                     |         | http_port            |            | 5580                |                        |          |
|                     |         | wfm_polling_interval |            | 1                   | )                      |          |
|                     | 4       |                      |            |                     |                        | ×.       |

You can also do this by creating the http\_port option in the **web** section of your **Application Options** tab.

http\_port = 5580 (or some other port, used internally)

#### Warning

This HTTP port needs to be created in one place only.

## Configure URS Delay Strategies

You must deploy URS delay strategies. This step is required because when a service request is received by GMS, the request is sent to ORS for execution. ORS then sends a request to URS to create a virtual interaction and to place it in the specified virtual queue. When an agent is available, URS sends an asynchronous response containing the selected target information to GMS, via a URL specified at the time of the creation of the virtual interaction. For samples, you will create a new virtual queue in which to place the interactions, however, for a real-world scenario, the virtual queue must be selected appropriately.

To deploy URS delay strategies, open Genesys Administrator Extension.

#### Create a dedicated Virtual Queue

| X Dashboard Ag                         | ents <b>Configuration</b> Routing Parameters | Reports Administr   | ation Centraliz | ed Logs         |
|----------------------------------------|----------------------------------------------|---------------------|-----------------|-----------------|
| Web Engagement<br>e > DNs > Switches > | SIP_Switch > DN > Virtual                    | Clone               | 💼 Delete        | default Move To |
| General                                |                                              |                     |                 |                 |
|                                        | Number *                                     | Туре*               |                 |                 |
| Default DNs                            | GMS_VQ                                       | Virtual Queue       |                 | ~               |
| Options                                | Switch *                                     |                     |                 |                 |
| Dormissions                            | SIP_Switch                                   |                     |                 |                 |
| Pennissions                            | Association                                  | Register *          |                 |                 |
| Dependencies                           |                                              | True                |                 | ~               |
|                                        | Alias                                        | Route Type*         |                 |                 |
|                                        | GMS_VQ_SIP_Switch                            | Default             | à               | ~               |
|                                        | DN Group                                     |                     |                 |                 |
|                                        | •                                            |                     |                 |                 |
|                                        |                                              | Override            |                 |                 |
|                                        | ✓ Use Override                               |                     |                 |                 |
|                                        | Login ID                                     | Switch-specific Typ | e               |                 |
|                                        |                                              | 1                   |                 |                 |
|                                        | Number Of Trunks                             |                     |                 |                 |
|                                        | 0                                            |                     |                 |                 |
|                                        | Cost Contract                                | Site                |                 |                 |
|                                        |                                              |                     |                 |                 |
|                                        | Tenant                                       |                     |                 |                 |
|                                        | Environment                                  | ✓ State Enabled     |                 |                 |
|                                        |                                              |                     |                 |                 |
|                                        |                                              |                     |                 |                 |
|                                        | Cancel                                       |                     | Apply           | Sava            |
|                                        | Galicel                                      |                     | Apply           | Save            |

Navigate to Switching > DNs > Switches > SIP\_Switch > DN > Virtual Queue and create a virtual queue GMS\_VQ. Save and configure the alias GMS\_VQ\_SIP\_Switch. You will need this alias when you

will configure the \_urs\_virtual\_queue option of your Callback service.

Enable ORS to pull interactions and URS to receive routing requests.

|                     |          |                    |        |         |                | _      |     |       |
|---------------------|----------|--------------------|--------|---------|----------------|--------|-----|-------|
| General             | Applicat | tion Options       |        |         | Q Quick Filter | Delete | Add | 🌣 Mor |
| Connections         |          | Kev                | Ą      | Value   |                | _      |     | 4     |
| Ports               |          | ▼ default          | •      |         |                |        |     | •     |
| Fenants             |          | use jur info       |        | true    |                |        |     |       |
| Options             |          | use agent canacity |        | true    |                |        |     |       |
| Permissions         |          | automatic attach   |        | true    |                |        |     |       |
| Dependencies        |          | compat treatments  |        | true    |                |        |     |       |
| Application Options |          | call_tracking      |        | true    |                |        |     |       |
|                     |          | report_targets     |        | true    |                |        |     |       |
|                     |          | route_consult_call |        | true    |                |        |     |       |
|                     |          | #event_arrive      | շիդ    | ringing |                |        |     |       |
|                     |          | targets_order      | $\Box$ | random  |                |        |     |       |
|                     |          | strategy           |        | ORS     |                |        |     |       |
|                     |          |                    |        |         |                |        |     |       |

Edit the Universal Routing Server Application and select the **Options** tab. Enable ORS to pull interactions by setting the strategy option to ORS in the default section.

Now, you can download the URS Strategies and import them into IRD. See the download section below to manage the downloadable files.

## Configure Multiple Targets

The option \_target in the URS Queuing section of your callback service allows you to configure one or

more URS targets (as detailed in the option's description).

To configure multiple targets, you must create a JSON array of targets (maximum 15) and for each target, you provide a statistic condition that the system will check. This condition specifies when to switch to the next target. If the condition is not matched, the interaction will be queued. Otherwise, the system will test the condition of the next target, as detailed in the diagram below.

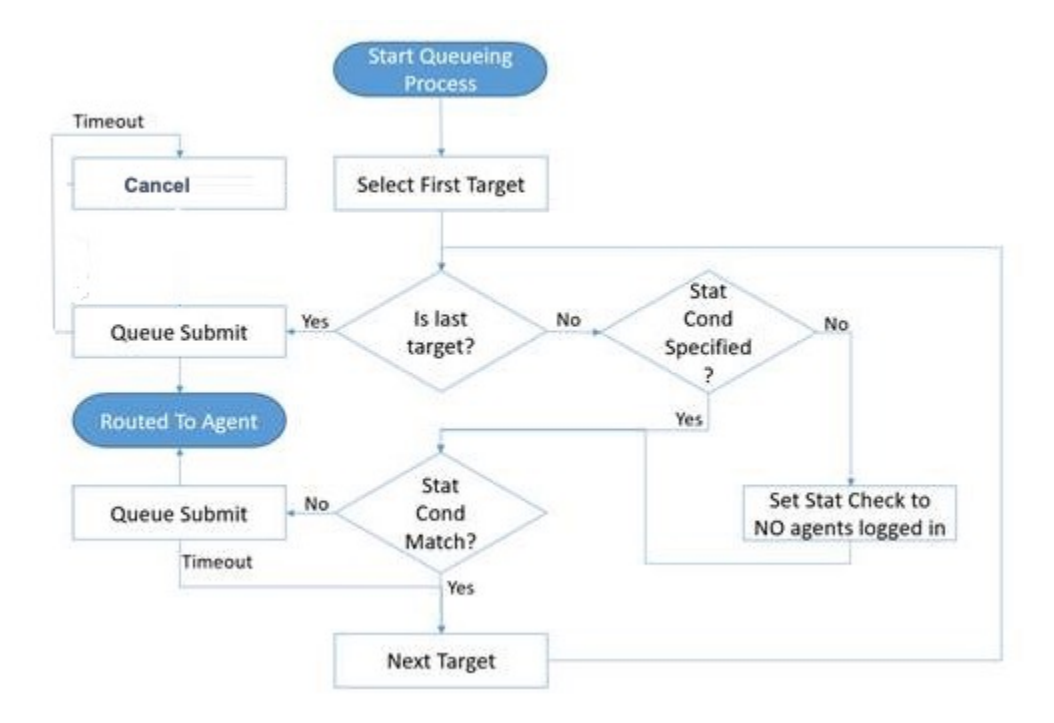

The condition is defined by the parameters stat\_to\_check, stat\_operator (< or >) and stat\_value.

```
For example, if you set:
```

```
{
    "target": "GMS_AG_Kilfoil@Stat_Server.GA",
    "timeout": "15",
    "clear": false,
    "stat_to_check": "StatAgentsAvailable",
    "stat_operator": "<",
    "stat_value": "1"
}</pre>
```

- The system will change to the next target in the list if StatAgentsAvailable < 1 (no agent is available).
- The system will queue the interaction to the target GMS\_AG\_Kilfoil@Stat\_Server.GA only if StatAgentsAvailable >= 1 (which means that at least one agent is available). If the duration specified in the target timeout has passed, and if the agent is not selected, then the statistic condition for the next target is checked before queuing the interaction for the next target. You can also expand to the next target if clear = false.

#### Important

If you do not set a condition by using stat\_to\_check, stat\_operator, and stat\_value, then the tested condition is set by default to no logged in agents. That means that the interaction is queued to a target only if at least one agent belonging to the target is logged in.

The stat\_to\_check property can be set to any of the values supported by the Statistics parameter passed to the IRD function SData(Target, Statistics), unless target is a skill expression. If target is a skill expression, you must choose one of the following values:

- RStatAgentsReadyvoice—agents ready for voice media.
- RStatAgentsReady—agents ready for any media.
- RStatAgentsTotal—agents logged in.

The JSON code below is a sample of value for the \_target option and includes 5 different targets.

```
[
    {
        "target": "GMS AG Kilfoil@Stat Server.GA",
        "timeout": "15",
        "clear": false,
        "stat to check": "StatAgentsAvailable",
        "stat operator": "<",
        "stat_value": "1"
   },
{
        "target": "GMS_AG_Milburn@Stat_Server.GA",
        "timeout": "10",
        "clear": false,
        "stat_to_check": "StatAgentsAvailable",
"stat_operator": "<",</pre>
        "stat_value": "1"
   },
        "target": "GMS_AG_Monique@Stat_Server.GA",
        "timeout": "30",
        "clear": false,
        "stat_to_check": "StatAgentsAvailable",
        "stat operator": "<",
        "stat_value": "1"
   },
{
        "target": "GMS AG Oladipo@Stat Server.GA",
        "timeout": "15",
        "clear": false,
        "stat_to_check": "StatAgentsAvailable",
        "stat_operator": "<",
"stat_value": "1"
   },
        "target": "GMS_AG_Sippola@Stat_Server.GA",
        "timeout": "15",
        "clear": false,
        "stat_to_check": "StatAgentsAvailable",
        "stat operator": "<",
```

```
"stat_value": "1"
}
]
```

## Use of EWT\_VQ\_TARGET in the WaitForTarget IRD Strategy

In Estimated Wait Time scenarios, you can use the \_EWT\_VQ\_TARGET variable to peg a nonconfigured Virtual Queue (VQ) to access the URS LVQ function for this VQ from your inbound routing application.

The **\_EWT\_VQ\_TARGET** parameter is a copy of the \_urs\_ewt\_virtual\_queue that you can configure in this purpose.

# Important Since the VQ is not configured, it is internal to URS, no EventQueued or EventDiverted events will be issued.

To peg the VQ, proceed to the following changes:

- 1. Configure the \_urs\_ewt\_virtual\_queue option with a non-configured virtual queue name.
- 2. Download the GMS Callback WaitForTarget strategy available in the URS Strategies for Download section below.
- 3. Open Interaction Routing Designer (IRD), select the **Routing Design / Strategies** tab, then load and compile the GMS Callback WaitForTarget strategy.
- 4. Add a function block to the WaitForTarget workflow as following:

| <u>F</u> ile <u>E</u> dit <u>\</u> | <u>view</u> | ools <u>H</u> elp              |                         |                                       |                  |
|------------------------------------|-------------|--------------------------------|-------------------------|---------------------------------------|------------------|
| é 🔒 🍝                              | ŝ           | % 🖻 🖻 🛛                        | 3 dty dty 👘             | •                                     |                  |
| B Q 🔅                              | 0           | ); 🖂 🛋 🐽 (                     |                         |                                       | ]ªििट <b>ॅ</b> × |
|                                    |             |                                |                         |                                       |                  |
|                                    |             |                                |                         |                                       |                  |
|                                    |             | Log Ver                        | sion 2 72               |                                       |                  |
|                                    |             | Log von                        |                         | D ::/                                 | · · · · · · · ·  |
|                                    |             |                                |                         | Prerequisites:                        |                  |
|                                    |             | · · · · · · · · - <b> &gt;</b> | <b>∮   f   }</b>        | IRD 8 1 400 26                        |                  |
|                                    |             |                                |                         |                                       |                  |
|                                    |             | · · · · · · · · · · ·          | Contract Contract       | UKS 8.1.400.47                        |                  |
|                                    |             |                                | <mark>.</mark>          | GMS 8 5 201 04                        |                  |
|                                    |             | · · · · · · · ·                | · · · · 🔁 ·             |                                       |                  |
|                                    |             |                                | • <b>f</b>              |                                       |                  |
|                                    |             |                                |                         |                                       | <del></del>      |
|                                    |             |                                |                         | <mark>.</mark>                        |                  |
| · · · · · · · ·                    |             |                                |                         |                                       |                  |
|                                    |             |                                |                         |                                       |                  |
| ∶⋤⋗⋓                               | ovt         | ract variables f               | from                    |                                       |                  |
|                                    | CAU         |                                | Check i                 | f already routable                    |                  |
|                                    | ext         | ension attribute               | es                      |                                       |                  |
|                                    | · · · r     |                                | · · ·   · · · · · 📻     |                                       |                  |
|                                    | · · · •     |                                |                         |                                       |                  |
|                                    |             |                                |                         | •                                     |                  |
|                                    |             | · · · · · · · · ·              | · · · · · · · · · · · · | Already routable                      |                  |
|                                    |             |                                |                         | Mark no                               | on routable      |
|                                    |             |                                |                         | skip setting non routable             |                  |
|                                    |             |                                |                         |                                       |                  |
|                                    |             |                                |                         | • • • • • • • • • • • • • • • • • • • |                  |
|                                    |             |                                |                         |                                       |                  |
|                                    |             |                                |                         |                                       |                  |
|                                    |             |                                |                         |                                       |                  |
|                                    |             |                                |                         |                                       |                  |
|                                    |             |                                |                         |                                       |                  |

- 5. Edit the function block:
  - Under Select expression, enter a new expression name.
  - Under Data > Name, select **SelectDN**.
  - In the parameters' table, configure:
    - Virtual Queue Name = \_EWT\_VQ\_TARGET
    - Priority = 0
    - SelectionFlag = StatSelectMin
    - Target = LOSTFOREVER@.Q **Note:** In this example, LOST\_FOREVER is the name of the non-configured VQ.

| temp_string                                                                               | = SelectDN<br>[_EWT_VQ_TARGET,0,",StatS<br>VER@.Q1]                                                                    | electMin,'L                                   | OST_FORE                                        |
|-------------------------------------------------------------------------------------------|----------------------------------------------------------------------------------------------------|-----------------------------------------------|-------------------------------------------------|
| Data Type                                                                                 | Name                                                                                                    |                                               |                                                 |
| All Functions                                                                             | RouteCall                                                                                                    | ^                                             | Add                                             |
| CallInfo                                                                                  | Routed                                                                                                    | _                                             |                                                 |
| Configuration Options                                                                     | RouteDelay                                                                                                    |                                               | Verify                                          |
| Data Manipulation                                                                         | Router<br>ByoData                                                                                                    |                                               |                                                 |
| Force                                                                                     | SData                                                                                                    |                                               |                                                 |
| List Manipulation                                                                         | SDataInTenant                                                                                                    |                                               |                                                 |
| Miscellaneous                                                                             | SelectDN                                                                                                    |                                               | Variables                                       |
| 🛎 🗙                                                                                       |                                                                                                    |                                               |                                                 |
| Parameter                                                                                 | Value                                                                                                    |                                               |                                                 |
| Virtual Queue Name                                                                        |                                                                                                    |                                               |                                                 |
| Priority                                                                                  | U                                                                                                    |                                               |                                                 |
| Statistics                                                                                | Ch. 10 11 11 11                                                                                                    |                                               |                                                 |
| Selection Flag                                                                            | StatSelectMin                                                                                                    |                                               |                                                 |
| larget                                                                                    | LOSI_FOREVER@.Q                                                                                                    |                                               |                                                 |
| Retum value type: STRING<br>operation of a Target-Select<br>prescribed virtual queue, inq | (target). This function corresponds<br>object: creating an internal router qu<br>uiring from Stat Server on the availa | to the initia<br>Jeue as a j<br>bility of any | al steps of the<br>part of a<br>y of the listed |

• Save and compile the block. The **WaitForTarget** block is now available and ready in the **Strategies** tab.

Of course, if you do not use the block, it does not affect the existing WaitForTarget strategy.

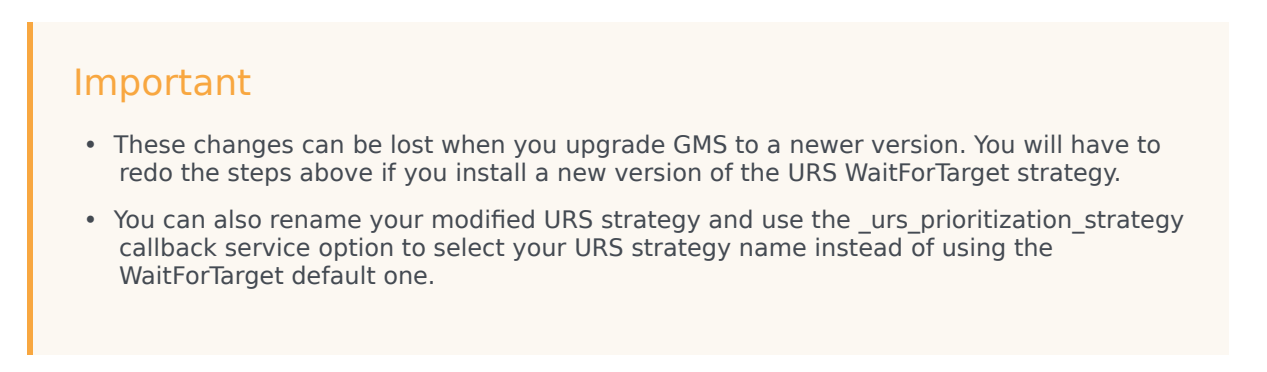

#### EWT Usage

This configuration ensures that you can use the lvq URS HTTP request using the connid parameter of your callback as max to get the URS calculation results for the Estimated Waiting Time and the position in the Virtual Queue.

curl -v http://<URS\_host>:<URS\_http\_port>/urs/call/max/lvq?<parameters>

To get detailed information about this query, check the following URL: http://<URS host>:<URS http port>/urs/help/call/lvq

## URS Strategies for Download

#### Important

When you upgrade GMS, you need to import the Callback Template from your GMS installation directory. Start the Service Management UI, upload the <GMS Installation Directory>/service\_templates/callback.zip file, and restart ORS.

| GMS version           | ZIP                                | Instructions                                                                                                    |
|-----------------------|------------------------------------|----------------------------------------------------------------------------------------------------|
| 8.5.200.09 and higher | GMS_URS_Strategy_85200_v2.64.1.zip | 1. Download and unzip the zip file containing the URS                                                                  |
| 8.5.207.05 and higher | GMS_URS_Strategy_85200_v2.66.zip   | strategies.                                                                                                    |
| 8.5.208.09 and higher | GMS_URS_Strategy_85208_v2.72.zip   | <ol> <li>Open Interaction Routing<br/>Designer (IRD).</li> <li>Import the strategy</li> </ol>                          |
| 8 5 230 06 and higher | GMS URS Strategy 85230 v2 73 zin   | WaitForTarget.zcf, and<br>subroutine<br>SetRouteDelay.zcf, using<br>File > Import From File on the<br>respective tabs. |
|                       | o. 10_0.10_0.10099_00200_12110121p | <ol> <li>Open the strategy and<br/>subroutine.</li> </ol>                                                              |
|                       |                                    | 5. Compile and save.                                                                                                   |

- Starting in 8.5.109.08, the URS Dial Success Rate is set to 85% when new callbacks are created to improve the callback performance.
- Starting in 2.64.1, the DialOutSuccessRate function of the WaitForTarget strategy is no longer invoked to allow the enhanced VCB algorithm within Universal Routing Server to work properly. If your application requires the legacy VCB algorithm to work, change the strategy to invoke the DialOutSuccessRate function as in earlier versions of the strategy.

#### Important

You do not need to load the strategy in ORS because ORS will request it when needed. See the Interaction Routing Designer help file for information about using IRD.

#### Additional Deployment Steps

#### **Prerequisites:**

If you are upgrading Callback from GMS 8.5.004.xx and earlier, make sure that you have the following components and versions installed:

- Interaction Routing Designer (IRD) 8.1.400.26
- Universal Routing Server (URS) 8.1.400.39

#### Deployment Changes

- 1. Uninstall your existing IRD.
- 2. Install IRD 8.1.400.26.
- 3. Delete the existing WaitForTarget strategy.
- 4. Delete the existing SetRouteDelay subroutine.
- 5. Download the strategies for GMS versions 8.5.114.09 and higher.
- 6. Import into IRD.
- 7. Compile both strategy and subroutine.
- 8. Uninstall your existing URS.
- 9. Install URS 8.1.400.39.

#### Important

Do not skip step 7. This step is mandatory to ensure that the strategy and subroutine are properly saved and loaded into IRD.